## Kit di emulazione P5C Guida utente

Nessuna parte di questa pubblicazione può essere riprodotta, memorizzata in sistemi informatici o trasmessa in qualsiasi forma o con qualsiasi mezzo, elettronico, meccanico, con fotocopie, registrazioni o altro mezzo, senza il consenso scritto di Seiko Epson Corporation. Le informazioni qui contenute riguardano solo questo prodotto. Epson non è responsabile per l'utilizzo di queste informazioni con altri prodotti.

Né Seiko Epson Corporation né suoi affiliati potranno essere ritenuti responsabili nei confronti dell'acquirente di questo prodotto o verso terzi per danni, perdite, costi o spese sostenuti o subiti dall'acquirente o da terzi in conseguenza di: incidenti, cattivo uso o abuso di questo prodotto o modifiche, riparazioni o alterazioni non autorizzate effettuate sullo stesso o (esclusi gli Stati Uniti) la mancata stretta osservanza delle istruzioni operative e di manutenzione di Seiko Epson Corporation.

Seiko Epson Corporation non è responsabile per danni o problemi originati dall'uso di opzioni o materiali di consumo altri da quelli designati come prodotti originali Epson o prodotti approvati Epson da parte di Seiko Epson Corporation.

EPSON è un marchio registrato di Seiko Epson Corporation.

EPSON AcuLaser e SelecType sono marchi ed EPSON Connection è un marchio di servizio di EPSON America, Inc.

Include il sistema Integrated Print System 5C (IPS/5C) di Zoran Corporation per l'emulazione del linguaggio di stampa PCL5C. **Z©RAN** 

Avviso generale: Gli altri nomi di prodotto citati nel presente documento servono unicamente a scopo identificativo e possono essere marchi o marchi registrati dei rispettivi proprietari. Epson non rivendica alcun diritto su detti marchi.

Copyright © 2005 Seiko Epson Corporation. Tutti i diritti riservati.

## Sommario

#### Capitolo1 Informazioni sul kit di emulazione P5C

| Informazioni sul kit di emulazione P5C 4         |
|--------------------------------------------------|
| Requisiti hardware 4                             |
| Requisiti di sistema 5                           |
| Per Windows Me, 98 o 95 5                        |
| Per Windows NT 4.0 5                             |
| Per Windows XP, 2000 o Server 2003 5             |
| Installazione del modulo ROM di emulazione P5C 6 |

#### Capitolo 2 Uso del driver della stampante P5C

| Informazioni sul driver della stampante P5C              |
|----------------------------------------------------------|
| Installazione del driver della stampante P5C             |
| Installazione del driver di periferica USB per utenti di |
| Windows Me o 98 13                                       |
| Accesso al driver della stampante P5C 14                 |
| Dall'applicazione                                        |
| Dal sistema operativo 14                                 |
| Modifica delle impostazioni della stampante P5C 15       |
| Uso della guida in linea 15                              |
| Modifica delle impostazioni del colore                   |
| Aggiornamento del driver della stampante                 |

#### Capitolo3 Risoluzione dei problemi

| 17 |
|----|
|    |
| 17 |
| 18 |
|    |
| 19 |
| 19 |
|    |

## Informazioni sul kit di emulazione P5C

### Informazioni sul kit di emulazione P5C

Il kit di emulazione P5C è un prodotto opzionale per le stampanti laser Epson con emulazione colore. È composto dal modulo ROM e dal driver della stampante. L'installazione di questo dispositivo consente alla stampante di supportare l'emulazione HP PCL5c. Il modulo ROM è studiato per stampanti laser EPSON (serie AcuLaser) e non è compatibile con altre stampanti. Assicurarsi di installare il driver della stampante incluso in questo kit. EPSON non è responsabile per eventuali problemi derivanti dalla stampa effettuata con driver della stampante HP Color LaserJet.

### Requisiti hardware

Per utilizzare il driver della stampante P5C, la stampante in uso deve soddisfare i requisiti hardware che seguono.

Di seguito sono riportati i requisiti di memoria per l'uso del driver della stampante P5C. Se la quantità di memoria correntemente installata non soddisfa le proprie esigenze di stampa, installare i moduli di memoria opzionali nella stampante.

| Memoria minima                                            | Memoria consigliata |
|-----------------------------------------------------------|---------------------|
| 128 MB<br>(per un semplice lavoro di stampa<br>a 600 dpi) | 256 MB* o superiore |

\* A seconda delle specifiche caratteristiche del lavoro di stampa in corso, potrebbe non essere possibile stampare con questa quantità di memoria.

## Requisiti di sistema

Per utilizzare il driver della stampante P5C , il computer in uso deve soddisfare i requisiti di sistema che seguono.

#### Per Windows Me, 98 o 95

|                 | Minimi                                                     | Consigliati                                              |
|-----------------|------------------------------------------------------------|----------------------------------------------------------|
| Computer        | PC IBM o IBM compatibile, con<br>CPU 486 o superiore       | PC IBM o IBM compatibile, con<br>CPU Pentium o superiore |
| Disco<br>rigido | 10 MB di spazio libero su disco (per installazione driver) |                                                          |
| Memoria         | 64 MB                                                      | 128 MB                                                   |

#### Per Windows NT 4.0

|                 | Minimi                                                        | Raccomandati (Server Pack 6)                                |
|-----------------|---------------------------------------------------------------|-------------------------------------------------------------|
| Computer        | PC IBM o IBM compatibile, con<br>CPU 486 o superiore          | PC IBM o IBM compatibile, con<br>CPU Pentium II o superiore |
| Disco<br>rigido | 10-20 MB di spazio libero su disco (per installazione driver) |                                                             |
| Memoria         | 128 MB                                                        | 256 MB                                                      |

#### Per Windows XP, 2000 o Server 2003

|                 | Minimi                                                        | Consigliati                                                 |
|-----------------|---------------------------------------------------------------|-------------------------------------------------------------|
| Computer        | PC IBM o IBM compatibile, con<br>CPU Pentium o superiore      | PC IBM o IBM compatibile, con<br>CPU Pentium II o superiore |
| Disco<br>rigido | 10-25 MB di spazio libero su disco (per installazione driver) |                                                             |

|         | Minimi                          | Consigliati |
|---------|---------------------------------|-------------|
| Memoria | 128 MB (256 MB per Server 2003) | 256 MB      |

## Installazione del modulo ROM di emulazione P5C

Per istruzioni sulla modalità di installazione del modulo ROM di emulazione P5C nella stampante in uso, vedere la *Guida utente* della stampante.

Dopo aver installato il modulo ROM, vedere "Installazione del driver della stampante P5C" a pagina 7 per istruzioni sull'installazione del software nel computer in uso.

# Uso del driver della stampante P5C

### Informazioni sul driver della stampante P5C

Per poter stampare in modalità P5C, sarà necessario installare il driver della stampante. Il driver della stampante consente al computer in uso di controllare la stampante P5C. Per le istruzioni di installazione, vedere la sezione sotto riportata.

Nota:

Il driver della stampante P5C ed EPSON Status Monitor 3 non possono essere utilizzati contemporaneamente.

## Installazione del driver della stampante P5C

#### Nota:

- Per installare il software della stampante per Windows XP, 2000 o Server 2003 potrebbero essere necessari privilegi da amministratore. In caso di problemi, rivolgersi all'amministratore per ulteriori informazioni.
- Disattivare tutti i programmi di protezione antivirus prima di installare il software della stampante.
- Gli esempi riportati in questa sezione si riferiscono al sistema operativo Windows XP e possono quindi avere un aspetto diverso dalle finestre effettivamente visualizzate sullo schermo. In ogni caso, le istruzioni sono le stesse.

- Per i sistemi operativi Windows Me o 98, se si utilizza un cavo USB per collegare la stampante ad un PC su cui non è stata installata una connessione USB, prima di installare il driver della stampante sarà necessario installare il driver della periferica USB. Vedere "Installazione del driver di periferica USB per utenti di Windows Me o 98" a pagina 13 e seguire le istruzioni.
- Quando si disinstalla il driver della stampante, selezionare EPSON AL-XXXXX P5C nel programma di disinstallazione. Se si seleziona Software per stampante EPSON, la disinstallazione potrebbe non venire completata in modo corretto.
- 1. Assicurarsi che la stampante sia spenta. Inserire il CD del software della stampante nell'unità CD-ROM, quindi fare doppio clic sull'icona dell'unità CD-ROM in Risorse del computer.
- 2. Fare doppio clic su P5C, quindi fare doppio clic su SETUP.EXE. Viene visualizzata la finestra di dialogo del contratto di licenza dell'utente finale.

3. Leggere il contratto di licenza. Se si è d'accordo con le condizioni, selezionare la casella di controllo Accetto le condizioni del contratto di licenza. Quindi, fare clic su Avanti.

| Accordo di Licenza per l'utente finale                                                                                                    |   |
|----------------------------------------------------------------------------------------------------|---|
| CONTRATTO DI LICENZA DELL'UTENTE                                                                                                    | ^ |
| SOFTWARE 2000 INTERNATIONAL LIMITED ("SW2000") È PROPRIETARIA O È<br>COMUNQUE AUTORIZZATA A CONCEDERE LICENZE IN RELAZIONE A QUESTO<br>SOFTWARE ("SOFTWARE"). L'UTENTE NON PUÒ CARICARE IL SOFTWARE IN<br>QUALSIASI COMPUTER, UTILIZZARE IL SOFTWARE IN ALCUN MODO O<br>COPIARLO SENZA DISPORRE DELLA LICENZA E DELL'AUTORIZZAZIONE DI<br>SW2000 |   |
| SW2000 OFFRE ALL'UTENTE UNA LICENZA PERSONALE, LIMITATA, REVOCABILE<br>NON ESCLUSIVA NEI TERMINI E CONDIZIONI STABILITI NEL PRESENTE<br>CONTRATTO ("CONTRATTO").<br>IL DESENTE CONTRATTO CONTRIME L'EDMINI E LE CONDIZIONI CHE LIMITANO.                                                                                                    |   |
| LE GARANZIE E I RIMEDI FORNITI DA, ED ESCLUDONO LA RESPONSABILITÀ DI,<br>SW2000 E/O SUOI FORNITORI IN RELAZIONE AL SOFTWARE.<br>SE L'UTENTE DESIDERA UTILIZZARE IL SOFTWARE, DEVE ACCETTARE<br>INCONDIZIONATAMENTE I TERMINI E LE CONDIZIONI CONTENUTE NEL<br>PRESENTE CONTRATTO PRIMA DI INSTALIARE IL SOFTWARE. SARÀ                           |   |
| CONSIDERATO CHE L'UTENTE HA ACCETTATO INCONDIZIONATAMENTE I                                                                                                    | ~ |
| 🔽 Accetto i termini contenuti nell'Accordo di Licenza di cui sopra                                                                                                    |   |
| < Precedente Successivo > Esci                                                                                                    |   |

4. Selezionare il nome della stampante in uso, quindi fare clic su Avanti.

5. Selezionare il sistema operativo in uso e la casella di controllo Sì o No, a seconda che si desideri o meno condividere la stampante in rete. Quindi, fare clic su Avanti.

| Piattaforme disponibili                                 |  |  |
|---------------------------------------------------------|--|--|
|                                                         |  |  |
| Windows 2000/XP/2003                                    |  |  |
| Windows N1<br>Windows 95/98/Me                          |  |  |
|                                                         |  |  |
| Si desidera condividere la seguente stampante in rete ? |  |  |
| C 5                                                     |  |  |
|                                                         |  |  |
| < Precedente Successivo > Esci                          |  |  |

#### Nota:

- Quando si utilizza il file setup.exe per l'installazione, è possibile selezionare una piattaforma diversa dal sistema operativo Windows corrente in "Piattaforme disponibili". In questo modo, quando si esegue un'installazione tramite Point & Print, è possibile trasferire i driver della stampante da altre piattaforme.
- Se si installa un driver della stampante per il computer in uso correntemente, selezionare il sistema operativo Windows che costituisce la piattaforma del proprio computer. Se si seleziona un sistema operativo Windows diverso, il driver della stampante non verrà installato correttamente.

6. Verificare che la porta della stampante che si intende utilizzare sia selezionata e che il nome della stampante in uso sia visualizzato. In caso contrario, selezionare la porta che si desidera utilizzare dall'elenco a discesa e digitare il nome della stampante in uso nella casella Nome stampante. Selezionare la casella di controllo Sì o No, a seconda che si desideri o meno impostare questa stampante come stampante predefinita. Quindi, fare clic su Avonti.

| Installazione Stampante                                                                                           |                                                                                                    |                                                                                         |
|----------------------------------------------------------------------------------------------------|----------------------------------------------------------------------------------------------------|-----------------------------------------------------------------------------------------|
| Il Setup ha selezionato la porta della stampante più usata. Se non<br>corretta, scegliere quella più appropriata. |                                                                                                    |                                                                                         |
| P <u>o</u> rta:                                                                                                   |                                                                                                    |                                                                                         |
| LPT1:                                                                                                    |                                                                                                    | -                                                                                       |
|                                                                                                    | Aggiungi Porta di rete.                                                                                        |                                                                                         |
| nome visualizz                                                                                                    | tare un nome per la stampan<br>ato qui sotto. Al termine, sce                                                  | te oppure utilizzare il<br>:gliere <successivo>.</successivo>                           |
| Nome s <u>t</u> ampar                                                                                             | tare un nome per la stampan<br>ato qui sotto. Al termine, sce<br>ite:<br>xxxx PSC                              | te oppure utilizzare il<br>gliere <successivo>.</successivo>                            |
| Nome visualizz<br>Nome s <u>t</u> ampar<br>EPSON XXXXX                                                            | care un nome per la stampan<br>ato qui sotto. Al termine, sce<br>ite:<br>cocx P5C<br>ta stampante come stampan | ite oppure utilizzare il<br>Igliere <successivo>.<br/>te predefinita?</successivo>      |
| Nome stampar<br>EPSON xxxxx<br>Utilizzare ques                                                                    | care un nome per la stampan<br>ato qui sotto. Al termine, sce<br>ite:<br>cocc P5C<br>ta stampante come stampan | te oppure utilizzare il<br>ogliere «Successivo».<br>te predefinita?                     |
| r possibilite digli<br>nome visualizz.<br>Nome stampar<br>EPSON xxxxxx<br>Utilizzare ques<br>ෙ හු<br>C No         | tare un nome per la stampan<br>ato qui sotto. Al termine, sce<br>ite:<br>xxx PSC<br>ta stampante come stampan  | te oppure utilizzare il<br>•gliere <successivo>.<br/>•<br/>te predefinita?</successivo> |

7. A questo punto è possibile avviare l'installazione. Per continuare, fare clic su Fine.

| Pronto ad iniziare a copiare                                      |      |  |
|-------------------------------------------------------------------|------|--|
| Setup è ora pronto per copiare i file del driver della stampante. |      |  |
| Stampante: EPSON x0000000 PSC<br>Porta: LPT1:                     |      |  |
| Premere <fine> per continuare.</fine>                             |      |  |
| < Precedente                                                      | Esci |  |

8. L'installazione è completa. Fare clic su Passa a Windows.

#### Nota:

- Se sono già installati prodotti opzionali, fare clic su Proprietà stampante per definire le impostazioni di installazione.
- Per modificare le impostazioni, è possibile accedere al driver della stampante P5C facendo clic su Impostazioni predefinite documento. (Imposta stampante in Windows 98 e 95)

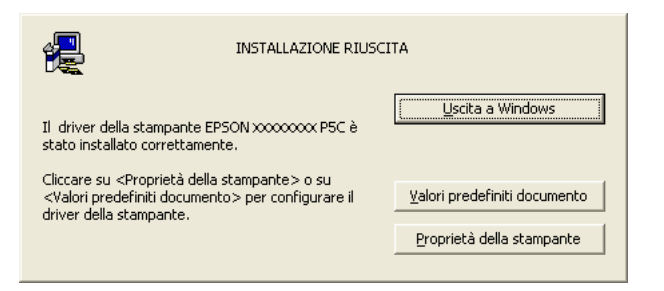

### Installazione del driver di periferica USB per utenti di Windows Me o 98

Per installare il driver di periferica USB, completare la procedura seguente.

- 1. Sulla stampante, selezionare le impostazioni della modalità USB alta velocità. Per istruzioni, vedere "Uso dei menu del pannello di controllo" nella *Guida utente* della stampante in uso.
- 2. Spegnere e riaccendere la stampante.
- 3. Collegare il computer alla stampante tramite un cavo USB.
- 4. L'Installazione guidata Nuovo hardware viene automaticamente avviata. Fare clic su Avonti.
- 5. Selezionare Cerca il miglior driver per il dispositivo (consigliato), quindi fare clic su Avanti.
- 6. Inserire il CD del software della stampante P5C nell'unità CD-ROM.
- Selezionare Specificare un percorso e quindi specificare il percorso che segue per l'unità CD-ROM. Se al lettore CD-ROM in uso è assegnata la lettera D:, il percorso sarà D:\P5C\W9X (cambiare la lettera iniziale a seconda del sistema in uso). Quindi, fare clic su Avanti.
- 8. Per continuare, fare clic su Avanti.
- 9. Fare clic su Fine, quindi seguire le istruzioni sullo schermo.

## Accesso al driver della stampante P5C

È possibile accedere al driver P5C direttamente da qualsiasi programma applicativo eseguito nel sistema operativo Windows.

Le impostazioni della stampante configurate tramite numerose applicazioni Windows hanno la precedenza sulle impostazioni configurate accedendo al driver della stampante tramite il sistema operativo. Pertanto, per essere certi di ottenere il risultato desiderato, si consiglia di accedere al driver della stampante dall'applicazione.

#### Dall'applicazione

Per accedere al driver della stampante, fare clic su Stampa o Imposta pagina dal menu File. È inoltre necessario fare clic su Imposta, Opzioni, Proprietà o una combinazione di questi pulsanti.

#### Dal sistema operativo

#### Utenti di Windows XP o Server 2003

Per accedere al driver della stampante, fare clic su Start, quindi fare clic su Stampanti e fax. Fare clic con il pulsante destro del mouse sull'icona della stampante in uso, quindi fare clic su Preferenze stampa.

#### Utenti di Windows Me, 98 o 95

Per accedere al driver della stampante, fare clic su Start, scegliere Impostazioni, quindi fare clic su Stampanti. Fare clic con il pulsante destro del mouse sull'icona della stampante in uso, quindi fare clic su Proprietà.

#### Utenti di Windows 2000

Per accedere al driver della stampante, fare clic su Start, scegliere Impostazioni, quindi fare clic su Stampanti. Fare clic con il pulsante destro del mouse sull'icona della stampante in uso, quindi fare clic su Preferenze stampa.

#### Utenti di Windows NT4.0

Per accedere al driver della stampante, fare clic su Start, scegliere Impostazioni, quindi fare clic su Stampanti. Fare clic con il pulsante destro del mouse sull'icona della stampante in uso, quindi fare clic su Impostazioni predefinite documento.

## Modifica delle impostazioni della stampante P5C

Tramite il driver della stampante P5C è possibile modificare le impostazioni della stampante P5C. La guida in linea consente di ottenere ulteriori informazioni sulle impostazioni del driver della stampante.

## Uso della guida in linea

Fare clic su Aiuto per le istruzioni della guida relative alle impostazioni.

Se si desiderano informazioni su una voce particolare, fare clic sull'icona "?" nell'angolo superiore destro della barra del titolo della finestra di dialogo, quindi fare clic sul nome dell'impostazione desiderata. Verrà visualizzata una descrizione dell'impostazione e delle relative opzioni.

### Modifica delle impostazioni del colore

Per modificare le impostazioni del colore, fare clic sulla scheda Colore nel driver della stampante. Di seguito sono riportate le impostazioni consigliate.

#### Per testo e immagini grafiche

Impostazioni schermo: Aumenta definizione

Modalità avanzata: Vivace

#### Per foto e immagini

Impostazioni schermo: Aumenta gradazione

Modalità avanzata: Fotorealistico

## Aggiornamento del driver della stampante

Quando si installano prodotti opzionali, è necessario aggiornare manualmente il driver della stampante. Leggere le seguenti istruzioni.

- 1. Fare clic sulla scheda Stampante nella finestra di dialogo Proprietà.
- 2. Selezionare il prodotto opzionale installato.

# Capitolo3 **Risoluzione dei problemi**

## Problemi di stampa in modalità P5C

In questa sezione vengono presentati i problemi che si possono riscontrare quando si stampa in modalità P5C. Per istruzioni sulle procedure da seguire, consultare la *Guida utente* della stampante in uso.

# La stampante non stampa correttamente nella modalità P5C

| Causa                                                                       | Operazione da eseguire                                                                                                    |
|-----------------------------------------------------------------------------|----------------------------------------------------------------------------------------------------|
| L'impostazione della modalità<br>di emulazione stampante non<br>è corretta. | La stampante è impostata per default<br>nella modalità Auto in modo da rilevare<br>automaticamente la codifica utilizzata<br>nei dati ricevuti del lavoro di stampa e<br>quindi selezionare automaticamente la<br>modalità di emulazione appropriata. Vi<br>sono tuttavia delle situazioni in cui la<br>stampante non è in grado di selezionare<br>la modalità di emulazione corretta. In tal<br>caso, è necessario impostarla<br>manualmente su P5C. |
|                                                                             | Impostare la modalità di emulazione<br>tramite il menu Emulazione in<br>SelecType nella stampante. Per<br>informazioni dettagliate, vedere "Menu<br>Emulazione" nella <i>Guida utente</i> .                                                                                                    |

| L'impostazione della modalità  | 1 |
|--------------------------------|---|
| di emulazione della stampante  | i |
| per l'interfaccia in uso non è | i |
| corretta.                      | 5 |
|                                |   |

La modalità di emulazione può essere impostata individualmente per ciascuna interfaccia che riceva i dati del lavoro di stampa. Impostare la modalità di emulazione per l'interfaccia utilizzata su P5C.

Impostare la modalità di emulazione tramite il menu Emulazione in SelecType nella stampante. Per informazioni dettagliate, vedere "Menu Emulazione" nella *Guida utente*.

## La stampante non stampa

| Causa                                                                                                    | Operazione da eseguire                                                                       |
|----------------------------------------------------------------------------------------------------|----------------------------------------------------------------------------------------------|
| È selezionata la casella di<br>controllo Stampa su file nella<br>finestra di dialogo Stampa.                                                        | Deselezionare la casella di controllo<br>Stampa su file nella finestra di dialogo<br>Stampa. |
| È selezionato un driver della<br>stampante errato.                                                                                                  | Assicurarsi che il driver della stampante<br>P5C utilizzato per stampare sia<br>selezionato. |
| Il menu Emulazione del<br>pannello di controllo della<br>stampante è impostato su una<br>modalità diversa da Auto oP5C<br>per l'interfaccia in uso. | Modificare l'impostazione della<br>modalità su Auto o P5C.                                   |

# ll font nella stampa è diverso dal font visualizzato sullo schermo

| Causa                                             | Operazione da eseguire                                                                                                    |
|---------------------------------------------------|----------------------------------------------------------------------------------------------------|
| I font EPSON Font Manager<br>non sono installati. | I font EPSON Font Manager devono<br>essere installati sul computer in uso. In<br>caso contrario, il font selezionato viene<br>sostituito da un font casuale per la<br>visualizzazione sullo schermo. |

## I bordi del testo e/o delle immagini non sono uniformi

| Causa                                            | Operazione da eseguire                                                                                                    |
|--------------------------------------------------|----------------------------------------------------------------------------------------------------|
| La risoluzione è impostata su<br>300 dpi.        | Accedere al driver della stampante, fare<br>clic su sulla scheda Grɑficɑ, quindi<br>impostare 600 dpi come risoluzione.                             |
| La stampante non dispone di memoria sufficiente. | Aumentare la memoria della stampante.                                                                                                    |
| La funzione RITech è<br>impostata su Off.        | Accedere al driver della stampante, fare<br>clic su sulla scheda Grɑficɑ, quindi<br>selezionare On per la funzione RITech<br>dall'elenco a discesa. |